# **Instructivo** COMO GENERAR CERTIFICACIÓN DE HABERES

| Abrí tu n | avegador | web | favori | to: |
|-----------|----------|-----|--------|-----|
| Ingresá   | a:       |     |        |     |
| www       | .ms.ab   | a.c | IOV.2  | ar  |

| BUENOS AIRES  |                                                                                                    |                                   | Ánias de Cobierno Servicies    | Manicans American CO                                           |  |  |
|---------------|----------------------------------------------------------------------------------------------------|-----------------------------------|--------------------------------|----------------------------------------------------------------|--|--|
|               | SALUD                                                                                                    |                                   |                                | CONTACTO                                                       |  |  |
|               | Cuidamos la salud de los bonaerenses, a partir de la<br>prevención, promoción y el ordenamiento de la demanda,<br>mediante nuestros programas y efectores sanitarios. |                                   |                                | () [1900]<br>() [220] 429-2200<br>() INFORMES 7:00 a 18:00 h   |  |  |
|               | Institucional 🔹 Investigación y C<br>Contacto                                                                                                    | apacitación • Servicios •         | Prensa y Comunicación 🔹        | MESA DE ENTRADAS 800 a 15:00 h                                 |  |  |
|               | SARAMPIÓN<br>Se puede prevenir                                                                                                    | CORONAVIRUS<br>COVID-19           | SIN MOSQUITO, NO<br>HAY DENGUE | USO INTERNO<br>WERMAL                                          |  |  |
|               | Hospitales<br>Cursos y Jornadas                                                                                                    | Programas de Salud<br>Doná Sangre | CUCAIBA                        | INDRESO A CESTIÓN DE CAMINO<br>GESTIONES PERSONALES            |  |  |
|               |                                                                                                    |                                   |                                | GESTIÓN DE LISUARIOS<br>DETO, DE PATRIMONIO<br>FORMULARIO SAME |  |  |
|               |                                                                                                    |                                   |                                | GERERA<br>SOLICITUD DE SETEMA INFORMÁTICO                      |  |  |
| Ingre<br>GES1 | sá a:<br>FIONES PEI                                                                                                    | RSONALE                           | S                              |                                                                |  |  |

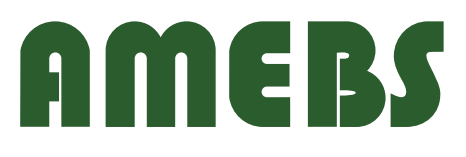

O 🕘 🥭

## **Instructivo** COMO GENERAR CERTIFICACIÓN DE HABERES

| O O No se seguro   sistemas.ms.gba.gov.at/gestionespersonales/web/login     O     O | * 0 : |
|----------------------------------------------------------------------------------------------------|-------|
| Geptieners Personales<br>Helvestelses de SALUS                                                                                                    |       |
| A través de esta platoforma usted podrá acceder a sus últimos recibos de sueido.                                                                                                    |       |
| La primera vez que ingrese deberá utilizar su número de CUIL, el número de sucursal seguido del número de cuenta, y<br>su dirección de correo electrónico. Para finalizar el registro, deberá solicitar a su referente de RRHH que confirme el alta.<br>De allí en más, estos serán sus datos de acceso definitivos.                                                                                                    |       |
| O IMPORTANTE                                                                                                    |       |
| En caso de tener inconvenientes de acceso con su cuenta de correo electrónico y/o clave, debe solicitar la<br>resolución a su jefe inmediato de Recursos Humanos.                                                                                                    |       |
| Deseo registrarme Ya estoy registrado/a                                                                                                    |       |
| Hacé click en: ya estoy registrado                                                                                                    |       |

| € → C (© noessegura                                          | internaturs.gka.gov.at/getionesperionales/web/login                                                                                                    | * 0 |
|--------------------------------------------------------------|----------------------------------------------------------------------------------------------------|-----|
|                                                              | Sasterna Erzerzitza 🕫                                                                                                    |     |
|                                                              | A través de esta plataforma usted podrá acceder a sus últimos recibos de sueldo.                                                                                                    |     |
|                                                              | La primera vez que ingrese deberá utilizar sa múmero de CUIL el mámero de sucursal seguido del número de cuerta, y<br>sa dirección de correo electrónico, iñas finalizar el registra, deberá-solicitar a su referente de RikHei que confinme el alfa.<br>De alli en más, estos serán sus datos de acceso definitivos. |     |
| Ingresá<br>tu usuario<br>y contraseña                        | © IMPORTAVITE.<br>En caso de bener inconvenientes de acceso con su cuenta de correc electrónica y/o clave, debe solicitar la<br>resolución a su jefe inmediato de Recursos Humanos.                                                                                                    |     |
|                                                              | Enree electrinica                                                                                                    |     |
| _                                                            | Desse registrarma                                                                                                    |     |
| Si no lo recordás<br>solicitalo en la<br>oficina de personal | Ovidé ni certosela<br>Ingresir                                                                                                    |     |

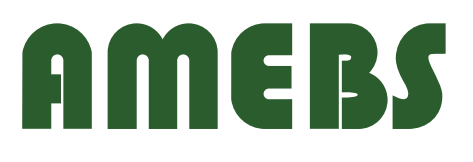

## **Instructivo** COMO GENERAR CERTIFICACIÓN DE HABERES

## hacé click en: menú

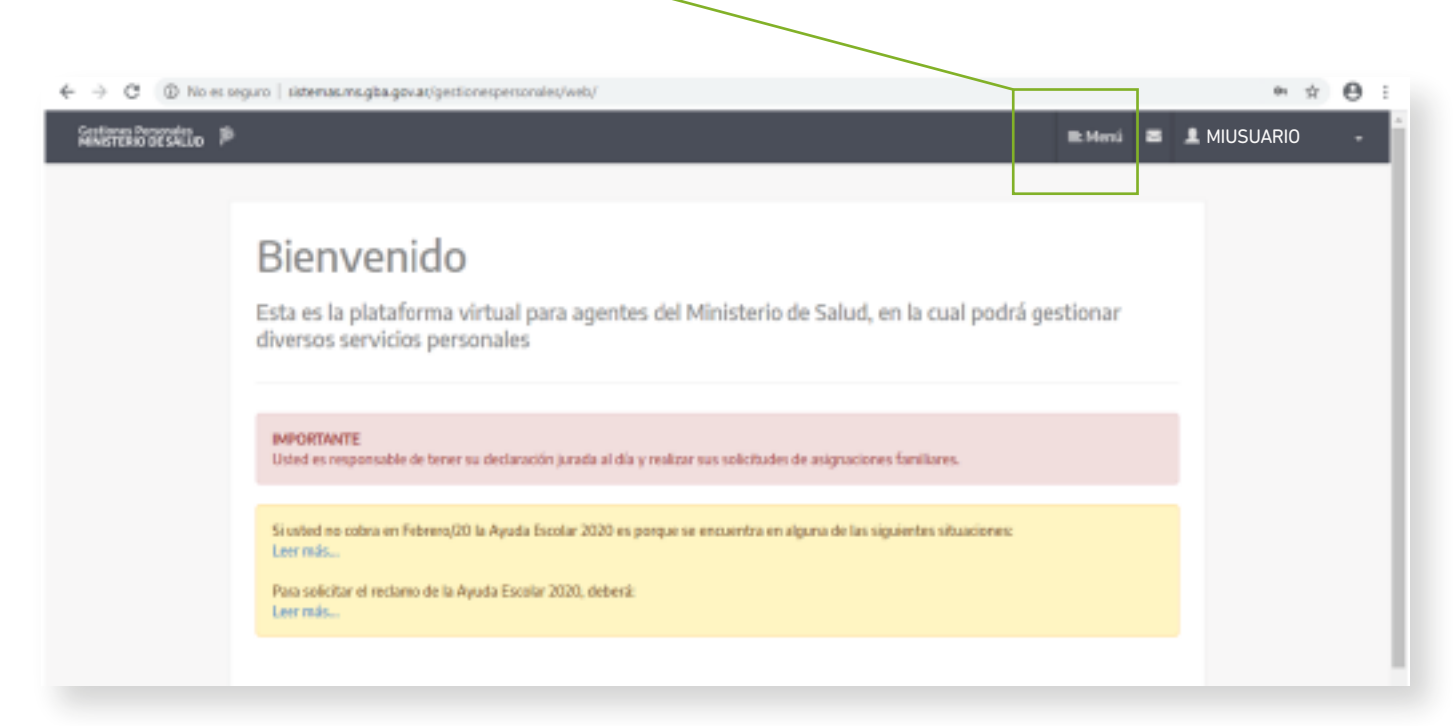

## luego click en: Certificación de haberes

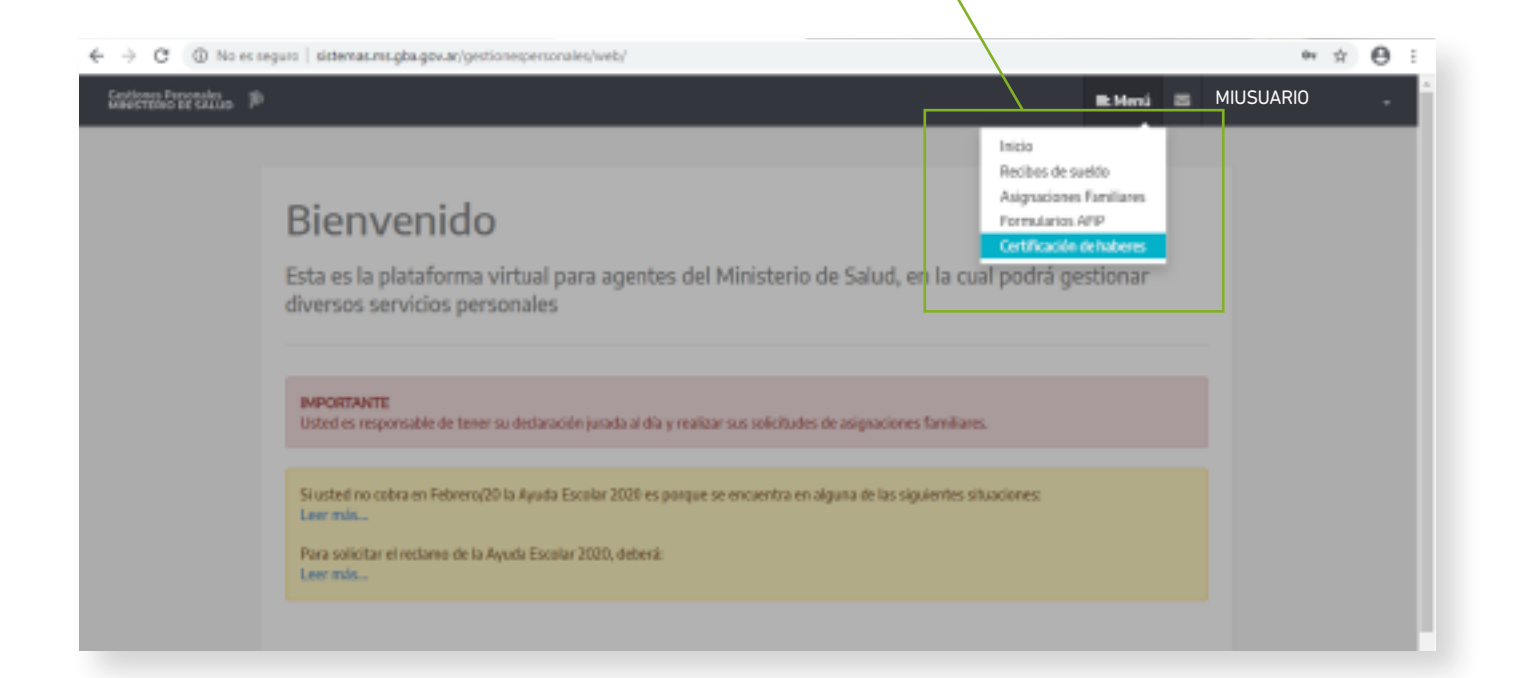

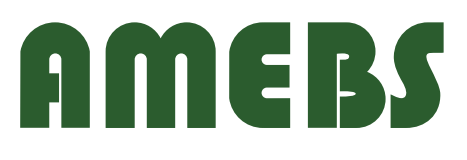

## **Seleccionar Entidad:**

#### ASOC. MUTUAL DE EMPLEADOS DE BIENESTAR SOCIAL DE LA PROV.BSAS

| ← → C (B) No es segu   | ro istemas.ms.gba.gov.ar/gestionespersonales                           | web/certificacion_haberes/                                                           |         |   | 宜           | Θ | : |
|------------------------|------------------------------------------------------------------------|--------------------------------------------------------------------------------------|---------|---|-------------|---|---|
| Sandistano de caluno 🔎 |                                                                        |                                                                                      | Et Menú | - | I MIUSUARIO | • | Í |
|                        |                                                                        |                                                                                      |         |   |             |   |   |
|                        | Certificación de Haberes                                               |                                                                                      |         |   |             |   |   |
|                        | y <b>Adaracióni</b><br>Podrá registrar una nurva certificación para el | mes en curso. Timga en cuenta que podrá realizar sólo una por mes.                   |         | × | MIUSUARIO   |   |   |
|                        | Generar certificación de habenes                                       |                                                                                      |         |   |             |   |   |
|                        | Seleccione entidad                                                     |                                                                                      |         |   |             |   |   |
|                        | ASOC MUTUAL DE EMPLEADOS DE BEN                                        | ESTAR SOCIAL DE LA PROV.BSAG - Corigo: 203 - CUIT: 30599375399 Gemerar certificación |         |   |             |   |   |

#### después de ingresar hacé click en: generar certificación

## y finalmente: imprimí el comprobante

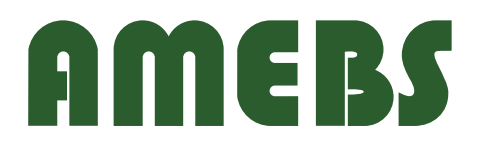